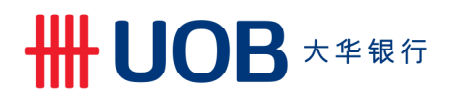

# USER GUIDE & FILE FORMAT: EMPLOYEE PROVIDENT FUND (EPF) LATE PAYMENT CHARGE & DIVIDEND VIA BIBPLUS

\_\_\_\_\_

#### Important Notes:

- User access right must be granted by Company Administrator
- EPF certification test is completed successfully prior to first time submission
- Supported file types that can be uploaded: CSV file only
- No cents is allowed: e.g. 1000 = RM10

# 

# A. Guide for Company Administrators in BIBPlus: Assigning Group Roles to User Profile

| Step 1                                                                                             |                                                  |        |            |  |  |
|----------------------------------------------------------------------------------------------------|--------------------------------------------------|--------|------------|--|--|
| User Management                                                                                    | *                                                |        |            |  |  |
| Profiles                                                                                           |                                                  |        |            |  |  |
|                                                                                                    | 229                                              |        |            |  |  |
| User Accounts Acc                                                                                  |                                                  |        |            |  |  |
| Password Managem                                                                                   | ent                                              |        |            |  |  |
| Password Managem                                                                                   | ent                                              | Statue | Makerlleer |  |  |
| Last Name, First Name                                                                              | ent Login                                        | Status | Maker User |  |  |
| Diser Accounts Acc<br>Password Managem<br>Last Name, First Name<br>60H Mary<br>LIM Bob             | Login<br>MG123456                                | Status | Maker User |  |  |
| User Accounts Acc<br>Password Managem<br>Last Name, First Name<br>60H Mary<br>LIM Bob<br>TAN, Jane | Ent<br>Logim<br>MG123456<br>BL123456<br>JT123456 | Status | Maker User |  |  |

- a) From the left navigation menu bar, select "User Accounts Access"
- b) Select the User and click the 📝 icon

| Step 2                                                                 |                                                                                             |                                                                                                    |                                                                                                    |                                                |                   |  |
|------------------------------------------------------------------------|---------------------------------------------------------------------------------------------|----------------------------------------------------------------------------------------------------|----------------------------------------------------------------------------------------------------|------------------------------------------------|-------------------|--|
| Currency<br>MYR 14730: Current                                         | Account<br>nt Account - Corporate                                                           | PAB                                                                                                    | View Summary                                                                                                    | View Statements                                | Product Selection |  |
|                                                                        | EPF Payment - Late/Div(Employee)                                                            | Advices a<br>Bank Gua<br>Banker Ac<br>Banker Ac<br>Banker Ac<br>Bills of Ex<br>Bills of Ex<br>Bulk Man<br>Bulk Man | nd Notification<br>rantee/Bank Guarantee-i<br>cceptance / Accepted Bills-i<br>(cceptance / Accepted Bills-i<br>(cceptance / Accepted Bills-i<br>(ant<br>change Purchased<br>Jail Collection Direct Debit<br>Jail Payment Cashier Orden<br>Jail Payment Cheques | From EC)<br>From TF Import)<br>From TF Export) |                   |  |
| Save                                                                   | Cancel Help                                                                                 |                                                                                                    |                                                                                                    |                                                |                   |  |
| a) Select the A<br>b) Click "Produ<br>c) Select "EPF<br>d) Click "Subm | ccounts to be granted acce<br>ct Selection"<br>Payment – Late/Div(Emple<br>it" for approval | ess to the Us<br>oyee), and cl                                                                                     | er by ticking<br>lick "Add"                                                                                                    |                                                |                   |  |

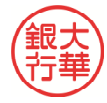

# **₩UOB** ★ \$ \$ \$ \$ \$

B. Guide for Company Administrators in BIBPlus: Approving the User Account Setup

| Step 1                                                                                                    |                                  |                             |            |              |  |  |  |
|----------------------------------------------------------------------------------------------------|----------------------------------|-----------------------------|------------|--------------|--|--|--|
| User Management                                                                                                    |                                  |                             |            |              |  |  |  |
| Profiles                                                                                                    |                                  |                             |            |              |  |  |  |
| User Accounts Access Password Management                                                                                                    |                                  |                             |            |              |  |  |  |
| Last Name, First Name                                                                                                    | Login                            | Status                      | Maker User |              |  |  |  |
| CANTREY RUTH HUNG CARPENTER MARK HATTON LUCIA EDWARD                                                                                                    | 12345678901234567890123456789012 | Awaiting for Approval (New) | COCBA16    | ⊘ <b>⊘ ?</b> |  |  |  |
| Approve Reject Return Cancel                                                                                                    |                                  |                             |            |              |  |  |  |
| <ul> <li>a) From the left navigation menu bar, select "User Accounts Access"</li> <li>b) Select the licon to open the User Account screen for approval</li> <li>c) Click "Approve" after confirming the User Account setup to proceed</li> </ul> |                                  |                             |            |              |  |  |  |

C. How to Make EPF Late Payment Charge & Dividend in BIBPlus

| S        | tep                                                                                  | 1                                                        |                          |  |  |  |  |  |  |
|----------|--------------------------------------------------------------------------------------|----------------------------------------------------------|--------------------------|--|--|--|--|--|--|
|          | A                                                                                    | Account Services 🗸                                       | Payment Services 🗸       |  |  |  |  |  |  |
|          | RIBP                                                                                 | lus News                                                 | Local Payment            |  |  |  |  |  |  |
|          |                                                                                      | Maintenance Notice<br>UOB Business Internet Banking (BIE | Remittance               |  |  |  |  |  |  |
| <u>_</u> | $\underline{\boldsymbol{\upsilon}}$                                                  |                                                          | Bill Payment             |  |  |  |  |  |  |
|          |                                                                                      | 28 Mar 2020, 0:00am to 6:00am                            | Cashier Order/Bank Draft |  |  |  |  |  |  |
|          |                                                                                      | Affected Service: DuitNow                                | Cheque Services          |  |  |  |  |  |  |
|          |                                                                                      | We apologize for any inconvenience                       |                          |  |  |  |  |  |  |
|          |                                                                                      | PIDM Update                                              | Buik Services            |  |  |  |  |  |  |
| a)       | a) To Upload a EPF Late Payment Charge and Dividend file in BIBPlus, select "Payment |                                                          |                          |  |  |  |  |  |  |
|          | Services"                                                                            |                                                          |                          |  |  |  |  |  |  |
| b)       | b) Then select "Bulk Services"                                                       |                                                          |                          |  |  |  |  |  |  |

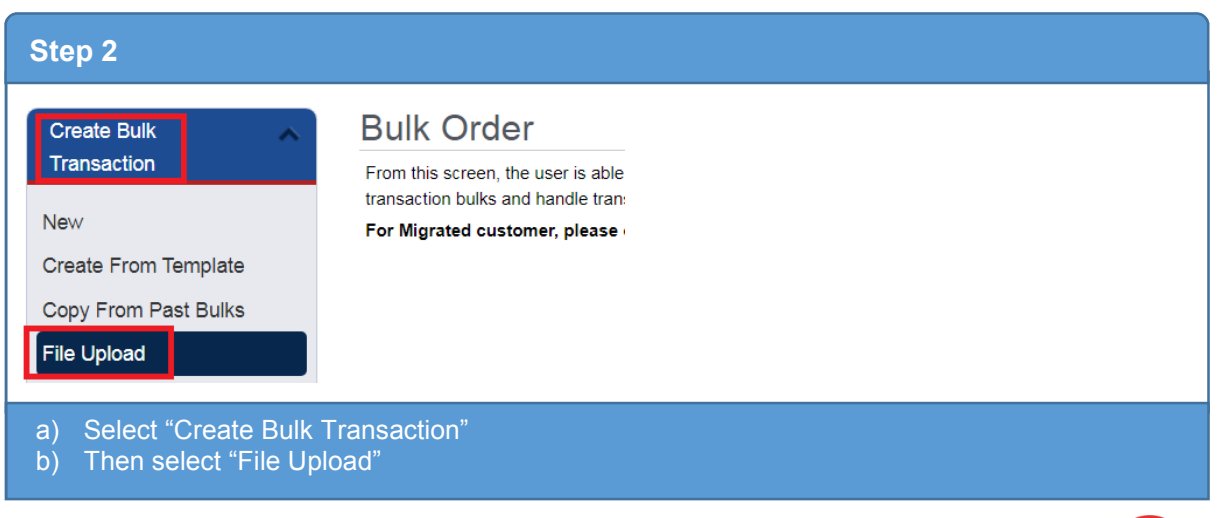

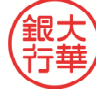

# HHUOB 大华银行

| Step 3                                                                                                    |                                                                                                    |
|----------------------------------------------------------------------------------------------------|----------------------------------------------------------------------------------------------------|
| General Details                                                                                                    |                                                                                                    |
| Company ID: a.<br>Description<br>Reference<br>File Type* b.<br>Transfer From:* c.<br>Account Currency*<br>Value Date d.<br>File Upload Details<br>No files<br>e. Add a file                       | Company ID<br>EPF Payment - Late/Div (Employee)<br>1234567890<br>MYR<br>01/04/2020<br>(dd/mm/yyyy)                             |
| <ul> <li>a) Select your Company II</li> <li>b) Select File Type – "EPF</li> <li>c) Select the account to "T</li> <li>d) Select the "Value date"</li> <li>e) To upload a file, click of</li> </ul> | D<br><b>F Payment – Late/Div (Employee)</b> "<br>Transfer From"<br>(not more than 30 calendar days)<br>n " <b>Add a file</b> " |

| Step 4                  |                                                               |
|-------------------------|---------------------------------------------------------------|
| File Details            | ×                                                             |
| Title:<br>File:         | Choose File No file chosen                                    |
|                         | Cancel                                                        |
| a) Choose<br>b) To proc | e the file you desire to upload<br>ceed, click " <b>Add</b> " |

| Step 5                                                                                                    |         |       |                |             |  |  |  |  |
|----------------------------------------------------------------------------------------------------|---------|-------|----------------|-------------|--|--|--|--|
| File Upload D                                                                                               | )etails |       |                |             |  |  |  |  |
|                                                                                                    |         | Title | File Name      |             |  |  |  |  |
|                                                                                                    |         |       | UELI060301.csv | <b>₩</b>    |  |  |  |  |
| Add a file                                                                                                  |         |       | Upi            | Cancel Help |  |  |  |  |
| <ul> <li>a) To proceed, click "Upload"</li> <li>b) Approve the transaction in "Pending Approval"</li> </ul> |         |       |                |             |  |  |  |  |

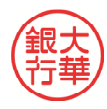

# ₩UOB ★¥银行

# D. EPF Late Payment Charge and Dividend File Format (version 1.0 20200401)

## Filename: UELIddmmNN.csv

### Legend

| UELI | : File Name Prefix                         |
|------|--------------------------------------------|
| ddmm | : Date and month that the file was created |
| NN   | : File Sequence Number (Up to 99 per day)  |

### Filename example: UELI010401.csv

| No | Field Name                  | Туре | M/O | Field<br>Characters | Remarks                                                                                                    |
|----|-----------------------------|------|-----|---------------------|----------------------------------------------------------------------------------------------------|
| 1  | Employer EPF No             | Num  | М   | 19                  | Must not contain leading zeroes for<br>employer EPF no.<br>E.g. If employer EPF no. is<br>"0000177999999", this field should<br>have the value: "17799999" |
| 2  | File Processing<br>Date     | Num  | Μ   | 8                   | The date must be valid, in the format<br>of YYYYMMDD. E.g. 1 April 2020 is<br>input as "20200401"<br>YYYY: year<br>MM: month<br>DD: day                    |
| 3  | Late Payment<br>Amount*     | Num  | М   | (15,2)              | If Late Payment Amount is<br>RM5500.00, this field should have the<br>value: "550000"                                                                      |
| 4  | Dividend Payment<br>Amount* | Num  | М   | (15,2)              | If Dividend Payment Amount is RM500.00, this field should have the value: "50000"                                                                          |

Note: \* This field cannot be blank. This field can be in zero with condition that the other payment type must have value. E.g. Late Payment Type: 0, Dividend Payment Amount: 50000 and vice versa.

# E. Sample File

### a) Open with Notepad

| ſ | UELI010401.csv - Notepad                                                                                         |              |         | _ 🗆 🗙 |
|---|----------------------------------------------------------------------------------------------------|--------------|---------|-------|
|   | <u>File Edit Format View H</u> elp                                                                               |              |         |       |
|   | "EPF Employer no","File Processing Date(YYYYMMDD)","Late Payment Amount","Divid<br>1779999,20200401,550000,50000 | end Payment  | Amount" | *     |
|   | 4                                                                                                    |              |         | •     |
|   |                                                                                                    | Ln 2, Col 30 |         |       |

## b) Open with Microsoft Excel

|     | 🖬 🤊 - (° - 🍂 -       | -                     |                  |                    |                  |                | UEI                        | LI010401.csv                | - Microso            | oft Excel |
|-----|----------------------|-----------------------|------------------|--------------------|------------------|----------------|----------------------------|-----------------------------|----------------------|-----------|
| F   | ile Home Ins         | ert Page Layou        | ıt Formulas Data | Review View        |                  |                |                            |                             |                      |           |
| ľ   | Cut                  | Calibri               | - 11 - A A       | = = > *            | 다 Wrap Text      | General        | *                          |                             |                      | Normal    |
| Pas | te<br>Format Painter | B <i>I</i> <u>U</u> - | · · <u>A</u> ·   | E = = 注注           | Merge & Center + | <b>9</b> • % • | 00. 0. <b>◆</b><br>0.◆ 00. | Conditional<br>Formatting * | Format as<br>Table * | Neutral   |
|     | Clipboard 5          | i F                   | ont 🖓            | Alignment          | Fa               | Number         | Es.                        |                             |                      |           |
|     | B5                   | ▼ (~ fx               | t.               |                    |                  |                |                            |                             |                      |           |
|     | 1                    |                       |                  |                    |                  |                |                            | 71                          |                      |           |
|     | А                    |                       | В                | С                  | D                |                | E                          | F                           | G                    | F         |
| 1   | EPF Employer no      | File Processing       | Date(YYYYMMDD)   | Late Payment Amoun | t Dividend Paym  | ent Amount     |                            |                             |                      |           |
| 2   | 1779999              |                       | 20200401         | 55000              | 0                | 50000          |                            |                             |                      |           |
| 3   |                      |                       |                  |                    |                  |                |                            |                             |                      |           |

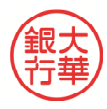